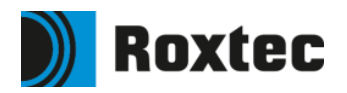

# Getting started with the Roxtec library for Aveva E3D Design

### **Databases**

The databases in the Roxtec Catalog Project (RCP) are:

| DB TEAM/NAME        | Туре | Number |
|---------------------|------|--------|
| ROXTEC/PENETRATIONS | САТА | 252003 |
| ROXTEC/PROPERTIES   | PROP | 20040  |

The CATA database is given this number to keep compatibility with Avevas content project. At the time of this writing the databases are identical, but Aveva will change all references to the PROP database to point to a different database. The number of Avevas PROP database is not yet known.

The DBs are in multiwrite mode with implicit claim.

## **Installing RCP**

The databases from the RCP can be included into your design project in the same way databases are included from AVEVA's ACP project.

### For the experienced AVEVA administrator:

- Open the project where you want to use Roxtec components in AVEVA Administration.
- Include the CATA and PROP databases from RCP.
- Add the databases to your MDBs.

### Step by step instructions

### Extract the project data

Extract the zip file with the project and extract it to **C:\Users\Public\Documents\AVEVA\ Projects\E3D3.1** or your preferred location. If necessary, edit the file evarsrox.bat which resides in the top folder of the zipped data.

### Add the project to custom evars.bat

First, the project needs to be added to your local custom\_evars.bat. Paths to this file may vary, but the default path for it is *C:\Users\Public\Documents\AVEVA\Projects\E3D3.1* for version 3.1. Find the file. Test it by starting E3D and see if the RCP is in the list of available projects.

### **Enter AVEVA Administration**

Enter Admin in the project that you want to use Roxtec components. In Admin, select "Databases & Extracts" in the "TYPE" list in the middle of the screen. All databases including extracts will then be listed in the main window.

Now, click the button "Include" at the bottom of the screen. A new form will appear on screen which lists all available projects. Select the Roxtec project.

| Access Control Assistant 🚆 👖 R                                                                                                    | amDisk CE 🦕                                                                                                    | Local Settir                                                                                                    | g - Project Pr                                                                                                    | DjACP                                                                                                    |                                                                                                    | DAC (                                                                                                    | FF Active                                                                                                    | Directory OFF Type Plant Project Unlocke                                                                                                    |
|----------------------------------------------------------------------------------------------------|----------------------------------------------------------------------------------------------------|----------------------------------------------------------------------------------------------------|----------------------------------------------------------------------------------------------------|----------------------------------------------------------------------------------------------------|----------------------------------------------------------------------------------------------------|----------------------------------------------------------------------------------------------------|----------------------------------------------------------------------------------------------------|----------------------------------------------------------------------------------------------------|
| MASTER/APPUPDDICT V                                                                                                    | Ĵ.                                                                                                    | Drag a co                                                                                                    | lumn header here to group by that o                                                                                                    | olumn.                                                                                                    |                                                                                                    |                                                                                                    |                                                                                                    |                                                                                                    |
| Shart VOPL     Shart Start's     In STAT'S     In STAT'S     In SPRIDEN SPW     In PROLYTRY     In PROLYTRY     In DISCUTON     In USULTOW     In USULTOW     In USULTOU     In USULTOU     In USULTOUT     In USULTOUT     In USULTOUT     In USULTOUT     In USULTOUT     In USULTOUT     In STULTOUT     In OSTAL     In STULTO'S     In STULTO'S     In STULTO'S | TYPE<br>Type<br>Types<br>Types<br>Underseas & Estracts<br>Working Extracts<br>MOBie<br>Dis State<br>Date Stamps<br>Disculters (ENG)<br>Maturty (ENG) | Team & +<br>MASTER<br>MASTER | Name  MASTERIAPPUPDUICT MASTERIAPPUPDUICT MASTERIAPPUPDUDU MASTERIAPPUPDUDU MASTERIAPUUDUNGCATA MASTERIAUCOCEPIN MASTERIAUCABLERATA MASTERIAUCABLERATA MASTERIAUCAALEANAAD MASTERIAUCAALEANAAD MASTERIAUCAALEANAAD MASTERIAUCAALEANAAD MASTERIAUCAALEANAAD MASTERIAUCAALEANAAD MASTERIAUCAALEANAAD MASTERIAUCAALEANAAD MASTERIAUCAATA MASTERIAUCAATA | Type         4           DICT         PADD           PADD         DESI           CATA         DESI           CATA         DESI           CATA         DESI           CATA         DESI           CATA         DESI           CATA         DESI           CATA         DICT           DICT         DICT           CATA         DICT           CATA         DICT           DICT | <ul> <li>DB Type 10</li> <li>DB Type 10</li> <li>MASTER</li> <li>MASTER</li> <li>MASTER</li> <li>MASTER</li> <li>MASTER</li> <li>MASTER</li> <li>Include</li> </ul> | FOREIGN -<br>LOCAL<br>LOCAL<br>LOCAL<br>LOCAL<br>LOCAL<br>LOCAL<br>LOCAL<br>LOCAL<br>LOCAL<br>LOCAL<br>LOCAL<br>LOCAL<br>LOCAL<br>LOCAL<br>LOCAL<br>LOCAL<br>LOCAL<br>LOCAL<br>LOCAL<br>LOCAL<br>LOCAL | P DB No. 4           7043           7044           7047           7010           7027           7038           7009           7002           7021           7022           7021           7022           7021           7022           7006           7507           251713           251713           250724           7014           7015           7022           7024           7025           7006           7007           251713           250724           7014           7025           7022           7024           7029           py Foreign | Description     AVEVA Master (Application Upgravb) Dictionary database     AVEVA Master (Application Upgravb) Dictionary database     AVEVA (Compatibility Use) Access. Spain and Laders Cate     AVEVA Master (Maing Specifications database     AVEVA Master Maing Specifications database     AVEVA Master Maing Specifications database     AVEVA Master Maing Catelogue database     AVEVA Master Maing Catelogue database     AVEVA Master Maing Catelogue database     AVEVA Master Maing Catelogue database     AVEVA Master Maing Catelogue database     AVEVA Master Maing Catelogue database     AVEVA Master Maing Catelogue database     AVEVA Master Maing Catelogue database     AVEVA Master One Catelogue database     AVEVA Master Oneony database     AVEVA Master Concersions and Compatibilities database     AVEVA Master Concersions and Compatibilities     AVEVA Master Concersions and Compatibilities     AVEVA Master Marker Stellar Concersions     AVEVA Master Concersions and Compatibilities     AVEVA Master Marker Construct on database     AVEVA Master Marker Construct on database     AVEVA Master Marker StellarvA Contegous databases     AVEVA Master Marker |

Figure 1. AVEVA Administration with "Databases & Extracts".

When the databases are included into your design project, they will need to be added to the relevant MDBs. This depends on the project setup, but in general the databases will have to be available in all MDBs that are used for design.

#### Version

These databases have been developed in E3D Design 3.1.6. They should work in 2.1 projects as well, but this has not been tested. For more information about this including any known risks with using a catalogue database developed in 3.1 in a 2.1 project contact your local AVEVA support team.